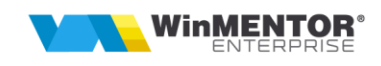

# INSTRUCTIUNI instalare Oracle Server/Client + Server/client WME:

### 1. Instalare Oracle Server:

Se dezarhiveaza continutul arhivei cu kitul Oracle 19: *WINDOWS.X64\_193000\_db\_home.zip* intr-un subdirector din dir. creat anterior *OraApp*: d:\*OraApp*\**Ora\_home**\ unde se va instala si va rula Oracle.

Se ruleaza executabilul **setup.exe** din d:\*OraApp*\**Ora\_home**\ cu drepturi de administrator (click dreapta run as administrator):

| 🕌 Oracle Database 19c Installer - | Step 1 of 16 📃 🗖 🗙                                                                                                    |
|-----------------------------------|----------------------------------------------------------------------------------------------------|
| Select Configuration Optio        | n 19° ORACLE.<br>Database                                                                                                    |
| © Configuration Option            | Select any of the following install options.                                                                                        |
| Database Installation Options     | Create and configure a single instance database.                                                                                    |
| Install Type                      | This option creates a starter database.                                                                                             |
| Oracle Home User                  | Set Up Software Only                                                                                                    |
| Installation Location             |                                                                                                    |
| Configuration Type                |                                                                                                    |
| Database Identifiers              | Note 1: For RAC install, do 'Set Up Software Only' and then execute DBCA (Database Configuration Assistant)<br>from the oracle home |
| Configuration Options             | Note 2: To upgrade an Oracle Database, do 'Set Up Software Only' and then execute DBUA (Database Upgrade                            |
| Database Storage                  | Assistant) from the oracle home.                                                                                                    |
| Management Options                |                                                                                                    |
| Recovery Options                  |                                                                                                    |
| Schema Passwords                  |                                                                                                    |
| Prerequisite Checks               |                                                                                                    |
| Summary                           |                                                                                                    |
| Install Product                   |                                                                                                    |
| 5 Finish                          |                                                                                                    |
|                                   |                                                                                                    |
|                                   |                                                                                                    |
|                                   |                                                                                                    |
| Help                              | < <u>Back</u> Install Cancel                                                                                                    |

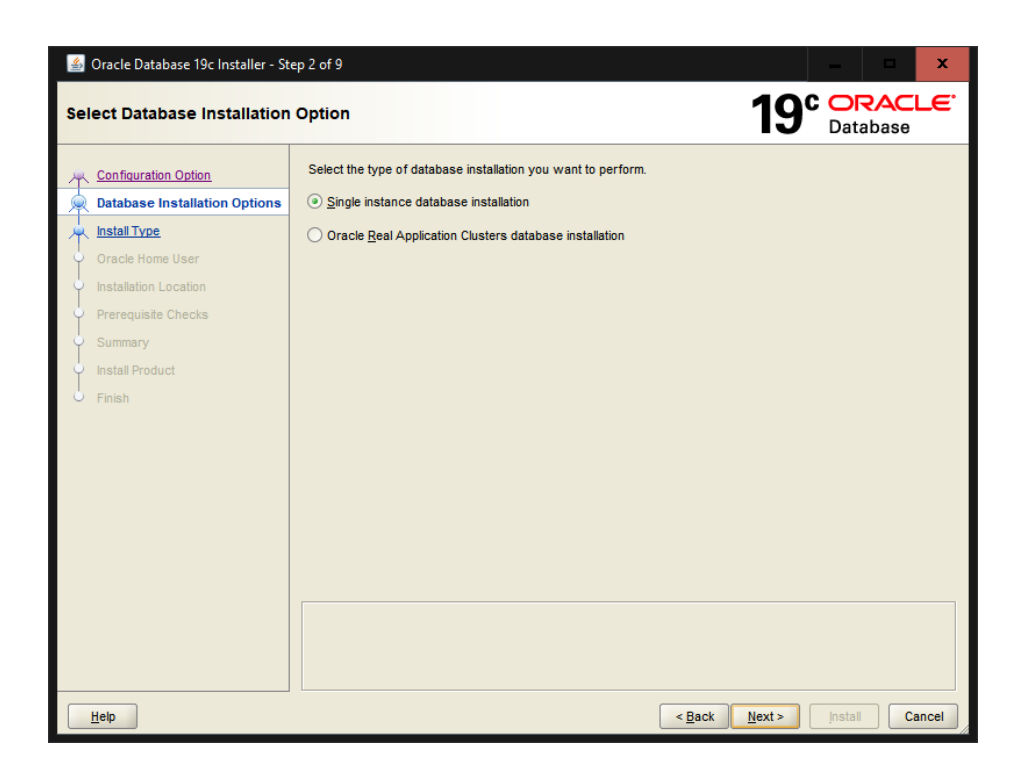

<u>H</u>elp

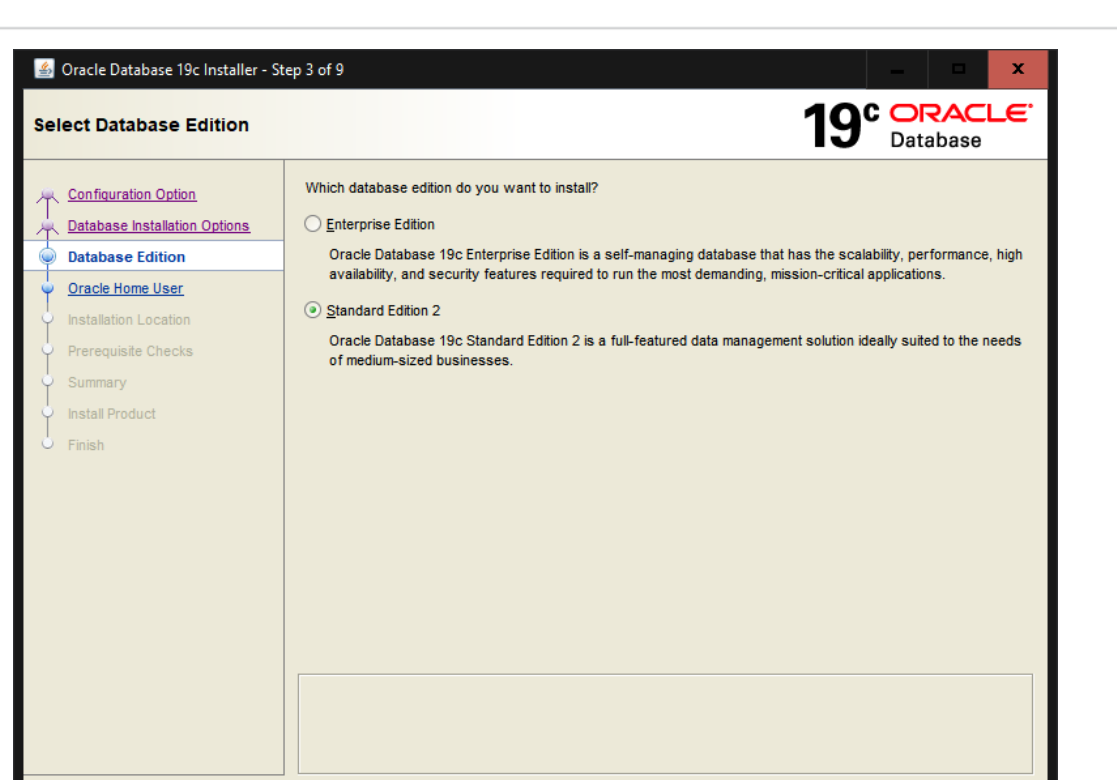

| 🕌 Oracle Database 19c Installer - St                                      | ep 4 of 9 📃 🗖 🗙                                                                                                    |
|---------------------------------------------------------------------------|----------------------------------------------------------------------------------------------------|
| Specify Oracle Home User                                                  | 19° DRACLE<br>Database                                                                                                    |
| Configuration Option<br>Database Installation Options<br>Database Edition | For enhanced security, you may choose to run Windows Services from this Oracle home with a<br>non-administrator account. Oracle recommends that you choose a Virtual Account or specify a standard<br>Windows User Account for this purpose. |
| Oracle Home liser                                                         | ⊖ Use <u>V</u> irtual Account                                                                                                    |
|                                                                           | O Use E <u>x</u> isting Windows User                                                                                                    |
| Prerequisite Checks                                                       | User Name:                                                                                                    |
| ♀ Summary                                                                 | Password:                                                                                                    |
| Install Product                                                           | ○ <u>C</u> reate New Windows User                                                                                                    |
|                                                                           | U <u>s</u> er Name:                                                                                                    |
|                                                                           | P <u>a</u> ssword:                                                                                                    |
|                                                                           | Confirm Password:                                                                                                    |
|                                                                           | The newly created user is denied Windows logon privileges.                                                                                                    |
|                                                                           | Ŷ ⊙ Use Windows Buit-in Account                                                                                                    |
| Help                                                                      | < Back Next > Install Cancel                                                                                                    |

WinMENTOR®

< Back Next > Install Cancel

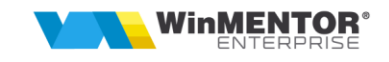

| 🛓 Oracle Database 19c Installer - St                                      | ₂p 5 of 9                                          |                                                                                                    | -                          | □ X                         |
|---------------------------------------------------------------------------|----------------------------------------------------|----------------------------------------------------------------------------------------------------|----------------------------|-----------------------------|
| Specify Installation Location                                             |                                                    |                                                                                                    | 19° Data                   | RACLE <sup>.</sup><br>abase |
| Configuration Option<br>Database Installation Options<br>Database Edition | Specify a path<br>This location is<br>Oracle base: | to place all Oracle software and configuration-related files in<br>the Oracle base directory for the installation owner. | nstalled by this installat | ion owner.                  |
| Oracle Home User                                                          | <u>_</u>                                           |                                                                                                    |                            |                             |
| Installation Location                                                     | This software                                      | directory is the Oracle Database home directory.                                                                         |                            |                             |
| Prerequisite Checks<br>Summary<br>Install Product<br>Finish               | Software loca                                      | tion: D:\OraApp\Ora_home                                                                                                 |                            |                             |
| Help                                                                      |                                                    | < <u>B</u> ack                                                                                                    | <u>N</u> ext >Install      | Cancel                      |

| 🕌 Oracle Database 19c Installer - St                                                          | tep 6 of 9 — 🗖 🗙                                                                                                    |
|-----------------------------------------------------------------------------------------------|----------------------------------------------------------------------------------------------------|
| Perform Prerequisite Check                                                                    | s <b>19</b> ° DRACLE                                                                                                    |
| Configuration Option<br>Database Installation Options<br>Database Edition<br>Oracle Home User | Verifying that the target environment meets minimum installation and configuration requirements for products you have selected. This can take time. Please wait.  40% Checking Swap Size |
| Prerequisite Checks                                                                           |                                                                                                    |
| Summary<br>Install Product<br>Finish                                                          |                                                                                                    |
|                                                                                               |                                                                                                    |
| Help                                                                                          | < <u>B</u> ack Next> Install Cancel                                                                                                    |

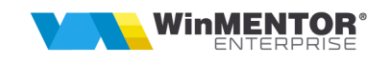

| 🕌 Oracle Database 19c Installer - St                                                                                                    | ep 7 of 9 – 🗖 🗙                                                                                                    |
|----------------------------------------------------------------------------------------------------|----------------------------------------------------------------------------------------------------|
| Summary                                                                                                    | 19° ORACLE<br>Database                                                                                                    |
| Configuration Option Database Installation Options Database Installation Options Database Edition Oracle Home User Installation Location Prerequisite Checks Summary Install Product Finish | Oracle Database 19c Installer Global settings Oracle Home User: NT AUTHORITY\SYSTEM [Edit] Database edition: Standard Edition 2 (Set Up Software Only) [Edit] Oracle base: D:\OraApp [Edit] Software location: D:\OraApp\Ora_home Oral/TS Port Number: 49152 |
|                                                                                                    | Save Response File                                                                                                    |
| Help                                                                                                    | < <u>Back</u> <u>Mext</u> > <u>Install</u> Cancel                                                                                                    |

| 🕌 Oracle Database 19c Installer - Step                                                        | 9 8 of 9                                                               | x 🗆 🔁                                            |
|-----------------------------------------------------------------------------------------------|------------------------------------------------------------------------|--------------------------------------------------|
| Install Product                                                                               | 19                                                                     | C ORACLE<br>Database                             |
| Configuration Option<br>Database Installation Options<br>Database Edition<br>Oracle Home User | Progress 18% Copying files for 'Oracle Notification Service 19.0.0.0 ' |                                                  |
| Instalation Location     Prerequisite Checks     Summary     Install Product     Finish       | Status Configure Local Node  Prepare Setup Setup Oracle Base           | In Progress<br>In Progress<br>Pending<br>Pending |
|                                                                                               | Details Revert All Details Revert All Details                          | Revert Retry Skip                                |
| Help                                                                                          | < <u>Back</u> <u>Next</u> >                                            | Install Cancel                                   |

Se restarteaza serverul.

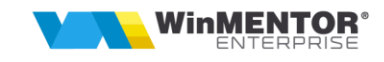

- 2. Creare baza de date
- din meniul de start, sub Oracle OraDB19home1 folosim Database Configuration Assistent:

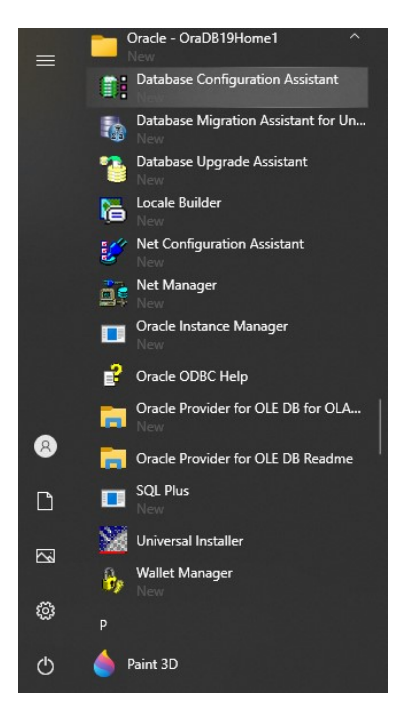

| 실 Database Configuration Assistan | t - Application - Step 1 of 14                 | _ <b>x</b>                          |
|-----------------------------------|------------------------------------------------|-------------------------------------|
| Select Database Operation         |                                                | 19° ORACLE<br>Database              |
| Database Operation                | Select the operation that you want to perform. |                                     |
| <u>Creation Mode</u>              |                                                |                                     |
| Deployment Type                   | O Configure an existing database               |                                     |
| Database Identification           |                                                |                                     |
| Storage Option                    |                                                |                                     |
| Fast Recovery Option              | O Manage templates                             |                                     |
| Database Options                  | O Manage <u>P</u> luggable databases           |                                     |
| Configuration Options             | O Oracle RAC database Instance management      |                                     |
| Management Options                |                                                |                                     |
| User Credentials                  |                                                |                                     |
| Creation Option                   |                                                |                                     |
| Summary                           |                                                |                                     |
| Progress Page                     |                                                |                                     |
| 5 Finish                          |                                                |                                     |
|                                   |                                                |                                     |
|                                   |                                                |                                     |
|                                   |                                                |                                     |
|                                   |                                                |                                     |
|                                   |                                                |                                     |
| Help                              | < <u>B</u> aci                                 | <u>N</u> ext > <u>Finish</u> Cancel |

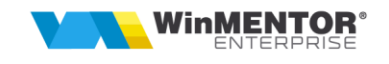

| \$        | Database Configuration Assista                                            | nt - Create a database - Step 2 of 14                                                                    |                                                   | □ x                                    |
|-----------|---------------------------------------------------------------------------|----------------------------------------------------------------------------------------------------|---------------------------------------------------|----------------------------------------|
| Sel       | ect Database Creation I                                                   | Node                                                                                                    |                                                   | RACLE <sup>®</sup><br>abase            |
| φ         | Database Operation                                                        | O Typical configuration                                                                                  |                                                   |                                        |
| 0         | Creation Mode                                                             | <u>G</u> lobal database name:                                                                            | dbkris                                            | ]                                      |
| Ý         | Deployment Type                                                           | Storage type:                                                                                            | File System                                       | ]                                      |
|           | Database Identification<br>Storage Option                                 | Database files location:                                                                                 | {ORACLE_BASE}\oradata\{DB_UNIQUE_NAME}            | B <u>r</u> owse                        |
|           | Fast Recovery Option                                                      | Fast Recovery Area (FRA):                                                                                | {ORACLE_BASE}\fast_recovery_area\{DB_UNIQUE_NAME} | Browse                                 |
| -000      | Database Options<br>Configuration Options<br>Management Options           | Database <u>c</u> haracter set:<br>Adminjstrative password:                                              | AL32UTF8 - Unicode UTF-8 Universal character set  | ······································ |
| 0-0-0-0-0 | User Credentials<br>Creation Option<br>Summary<br>Progress Page<br>Finish | Confirm gassword:<br>Create as Container databas<br>Pjuggable database name:<br>O Advanced configuration | se                                                | ]                                      |
|           | Help                                                                      |                                                                                                    | < <u>Back</u> <u>N</u> ext>                       | Cancel                                 |

Alegem Advanced configuration.

| 4                                             | Database Configuration Assista                                                                                                    | nt - Create a database                                                                                                    | e - Step 3 of 14                                                                                                    | _                                                                                | ×                                                                                                   |
|-----------------------------------------------|----------------------------------------------------------------------------------------------------|----------------------------------------------------------------------------------------------------|----------------------------------------------------------------------------------------------------|----------------------------------------------------------------------------------|----------------------------------------------------------------------------------------------------|
| Sel                                           | ect Database Deployme                                                                                                    | nt Type                                                                                                    |                                                                                                    | <b>19° </b>                                                                      | RACLE.                                                                                              |
| )<br>                                         | Database Operation <u>Creation Mode</u>                                                                                                    | Select the type of<br>Database type:                                                                                                    | database you want to create.<br>Oracle Single Instance database                                                                                                    | •                                                                                |                                                                                                    |
| <b>◎</b> ← <b>&gt;</b> →>→>→>→>→>→>→>→>→>→>→> | Deployment Type Database Identification Storage Option Fast Recovery Option Database Options Configuration Options User Credentials Creation Option Summary Progress Page Finish | Configuration type:<br>Select a template f<br>Templates that incl<br>quickly. Use templa<br>block size that can<br>Data Warehou:<br>General Purpo:<br>Custom Databa | Admin Managed or your database. ude datafiles contain pre-created databases. They allow tes without datafiles only when necessary, such as wi not be altered after database creation. Template name se se or Transaction Processing ise D:\OraApp\Ora_home\assistants\dbca\templates | v you to create a new<br>hen you need to chang<br>Include datafiles<br>Yes<br>No | database<br>je attributes like<br>Details<br>View details<br>View details<br>View details<br>Change |
|                                               | Help                                                                                                    |                                                                                                    | < <u>B</u> ack                                                                                                    | <u>N</u> ext > <u>F</u> init                                                     | sh Cancel                                                                                           |

Alegem templete-ul: General Purpose or Transaction Processing.

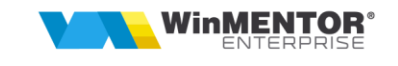

| 4            | Database Configuration Assistan                                                                                          | t - Create a database - Ste                                                                                                    | ep 4 of 14                                                                                                    |                                                                               | x            |
|--------------|----------------------------------------------------------------------------------------------------|----------------------------------------------------------------------------------------------------|----------------------------------------------------------------------------------------------------|-------------------------------------------------------------------------------|--------------|
| Sp           | ecify Database Identificat                                                                                               | ion Details                                                                                                    |                                                                                                    | 19° ORACL<br>Database                                                         | . <b>e</b> . |
| Ŷ            | Database Operation<br>Creation Mode                                                                                      | Provide a unique databa<br>name, typically of the for                                                                                                    | se identifier information. An Oracle database is u<br>rm "name.domain".                                                                                                    | niquely identified by a Global database                                       | •            |
| - <b> </b> - | Deployment Type                                                                                                    | <u>G</u> lobal database name:                                                                                                    | dbkris                                                                                                    |                                                                               |              |
| 0            | Database Identification                                                                                                  | <u>S</u> ID:                                                                                                    | dbkris                                                                                                    |                                                                               |              |
|              | Storage Option<br>Fast Recovery Option<br>Database Options                                                               | Service name:                                                                                                    | detabase                                                                                                    |                                                                               |              |
|              | Configuration Options<br>Management Options<br>User Credentials<br>Creation Option<br>Summary<br>Progress Page<br>Finish | <ul> <li>Create as Container of A Container database database virtualizati</li> <li>✓ Use Local Undo to Create an empty</li> <li>O Create an empty</li> <li>O Create a Contain Number of PDBs:</li> <li>PDB name:</li> </ul> | database<br>se can be used for consolidating multiple databas<br>on. A Container database (CDB) can have zero o<br>tablespace for PDBs<br>Container database<br>er database with one or more PDBs | es into a single database, and it enable<br>r more pluggable databases (PDB). | es           |
|              | Help                                                                                                    |                                                                                                    | < <u>B</u> ack                                                                                                    | Next > Einish Cano                                                            | cel          |

Se alege un nume pentru baza de date, *dbkris* in acest exemplu si se scoate bifa de la "Create as Container database".

| 🙆 Database Configuration Assistan                                                                                                    | ıt - Create 'dbkris' database - Step                                                                                                    | 5 of 14                                                                                                    | _ <b>□ ×</b>                                                                                                    |
|----------------------------------------------------------------------------------------------------|----------------------------------------------------------------------------------------------------|----------------------------------------------------------------------------------------------------|----------------------------------------------------------------------------------------------------|
| Select Database Storage Op                                                                                                    | ption                                                                                                    |                                                                                                    | 19° Database                                                                                                    |
| <ul> <li>Database Operation</li> <li>Creation Mode</li> <li>Deployment Type</li> <li>Database Identification</li> <li>Storage Option</li> <li>Fast Recovery Option</li> <li>Database Options</li> <li>Configuration Options</li> <li>Management Options</li> <li>User Credentials</li> <li>Creation Option</li> <li>Summary</li> <li>Progress Page</li> <li>Finish</li> </ul> | <ul> <li>Use template file for database<br/>Storage type and location for<br/>Transaction Processing).</li> <li>Use following for the database<br/>All the database files will be p<br/>each datafile in the subseque<br/>Database files storage type:<br/>Database files location:<br/>Oracle Managed files option v<br/>simplified database managem</li> <li>Use Oracle-Managed Files</li> </ul> | storage attributes<br>database files will be picked up from the<br>e storage attributes<br>ut at the specified location below. You can<br>nt screen.<br>File System<br>D:OraData<br>will enable Oracle to automatically generated<br>ent.<br>s (OMF) | specified template (General Purpose or<br>an customize the name and location of<br>Browse<br>te the names of the datafiles for<br>Multiplex redo logs and control files<br>File location variables |
| Help                                                                                                    |                                                                                                    | < <u>B</u> ack                                                                                                    | <u>Next &gt; Einish</u> Cancel                                                                                                    |

Se alege "Use following for the database storage attributes", se va crea si alege dir. unde se va regasi baza de date: d:\*OraData*.

| Select Fast Recovery Opti                                                                                                    | on                                                                                                    | 19° ORACLE<br>Database       |
|----------------------------------------------------------------------------------------------------|----------------------------------------------------------------------------------------------------|------------------------------|
| <ul> <li>Database Operation</li> <li>Creation Mode</li> <li>Deployment Type</li> <li>Database Identification</li> <li>Storage Option</li> <li>Fast Recovery Option</li> <li>Metwork Configuration</li> <li>Configuration Options</li> <li>Management Options</li> <li>User Credentials</li> <li>Creation Option</li> <li>Summary</li> <li>Progress Page</li> <li>Finish</li> </ul> | Choose the recovery options for the database.          Specify East Recovery Area         Recovery files storage type:         File System         Fast Recovery Area:         (ORACLE_BASE)\fast_recovery         Fast Recovery Area size:         8256         MB | area\[DB_UNIQUE_NAME} Browse |

Recomandarea noastra este sa activati optiunea "Enable archiving" dar *cu mentiunea* ca asta presupune mentenanta regulata pentru a controla spatiul pe disc ocupat de arhivele stocate in decursul timpului.

| 4        | Database Configuration Assista                                    | nt - Create 'dbkris' database - Step 7 of 14                                                                                        | x - x                           |  |  |  |  |  |
|----------|-------------------------------------------------------------------|----------------------------------------------------------------------------------------------------|---------------------------------|--|--|--|--|--|
| Sp       | Specify Network Configuration Details 19° Database                |                                                                                                    |                                 |  |  |  |  |  |
| 0-0-0-0- | Database Operation<br>Creation Mode<br>Deployment Type            | Listener selection Listeners from current Oracle home are listed below. Specify the listener name an in current Oracle home.        | d port to create a new listener |  |  |  |  |  |
|          | Database Identification<br>Storage Option<br>Fast Recovery Option | Name Port Oracle home                                                                                                    | Status                          |  |  |  |  |  |
|          | Network Configuration                                             |                                                                                                    |                                 |  |  |  |  |  |
|          | Configuration Options                                             |                                                                                                    |                                 |  |  |  |  |  |
| 4        | Management Options                                                |                                                                                                    |                                 |  |  |  |  |  |
| Ý        | User Credentials                                                  |                                                                                                    |                                 |  |  |  |  |  |
| -000     | Creation Option<br>Summary<br>Progress Page<br>Finish             | ✓ <u>C</u> reate a new listener      Listener n <u>a</u> me: LISTENER      Listener port: 1521      Oracle home: D:\OraApp\Ora_home |                                 |  |  |  |  |  |
|          | Help                                                              | < <u>B</u> ack                                                                                                    | t> Einish Cancel                |  |  |  |  |  |

WinMENTOR ENTERPRISE

| 🕌 Database Configuration Assista                                                                                                    | nt - Create 'dbkris' database - Step 8 of 14                                                                                                    | x                    |
|----------------------------------------------------------------------------------------------------|----------------------------------------------------------------------------------------------------|----------------------|
| Specify Configuration Optio                                                                                                    | ons 19                                                                                                    | C ORACLE<br>Database |
| Database Operation<br>Creation Mode<br>Deployment Type<br>Database Identification<br>Storage Option                                              | Memory       Sizing       Character sets       Connection mode       Sample schemas         ● Use Automatic Shared Memory Management       SGA size:       2444 + MB + 390       3259         PGA Size:       815 + MB +       390       3259         Use Manual Shared Memory Management       0       Use Manual Shared Memory Management | 8149                 |
| Network Configuration     Network Configuration     Configuration Options     User Credentials     Creation Option     Summary     Progress Page | Shared pool size:       0 +       MB +         Buffer cache size:       0 +       MB +         Java pool size:       0 +       MB +         Large pool size:       0 +       MB +         PGA size:       0 +       MB +         Total memory for database 0 MB       MB       MB                                                           |                      |
| Help                                                                                                    | O Use Automatic Memory Management Memory target: 3259 MB 390 3259 Sack Next >                                                                                                    | 39%<br>8149          |

Daca aveti un server dedicat Oracle si doriti sa adaugati mai mult ram serverului de Oracle puteti sa trageti de butonul deasupra cifrei cu 3259 MB (care este limita maxima in cazul meu si este la 40% din total ram system) intre 60 si 80%, de ex: *(total ram/100)\*60 sau \*80*, in functie de cat ram ramane pentru sistemul de operare (ar trebuie sa ramana intre 2 si 4 GB alocat in functie de versiune de OS).

| 🕌 Database Conf                                                                                                    | 📓 Database Configuration Assistant - Create 'dbkris' database - Step 8 of 14 🛛 🗖 🗙 |                                                                                                    |                                                                                                    |                                                                                                    |                                                                                                    |                                                                                          |                   | x                    |             |
|----------------------------------------------------------------------------------------------------|------------------------------------------------------------------------------------|----------------------------------------------------------------------------------------------------|----------------------------------------------------------------------------------------------------|----------------------------------------------------------------------------------------------------|----------------------------------------------------------------------------------------------------|------------------------------------------------------------------------------------------|-------------------|----------------------|-------------|
| Specify Config                                                                                                    | uration Option                                                                     | ns                                                                                                    |                                                                                                    |                                                                                                    |                                                                                                    | 19                                                                                       |                   | <b>RACI</b><br>abase | <b>-e</b> . |
| Database Oper<br>Creation Mode<br>Deployment Ty<br>Database Ident<br>Storage Option<br>Fast Recovery<br><u>Network Confi</u><br>Onfiguration<br>User Credentia<br>User Credentia<br>Creation Option<br>Summary<br>Progress Page<br>Finish | ation<br>pe<br>ification<br>Option<br>auration<br>ptions<br>Is                     | Memory The databas O Use Unic Setting c Use OS g Characte Characte Databas National char Default jangu Default jerrite | Sizing (<br>e character<br>ode (AL32L<br>character se<br>character se<br>er set is bas<br>from the list<br>se character<br>racter set:<br>lage:<br>ory: | Character sets<br>r set determines<br>JTF8)<br>at to Unicode (AI<br>et (WE8MSWIN1:<br>sed on the langu<br>of character set<br>w Show<br>AL16UTF16 - I<br>Romanian<br>Romania | Connection mode<br>how character data i<br>.32UTF8) enables you<br>252)<br>age setting of this ope<br>ts<br>F8 - Unicode UTF-8 U<br>recommended chara | Sample schemas<br>s stored in the databas<br>to store multiple langua<br>trating system. | e.<br>age groups. |                      |             |
| Help                                                                                                    |                                                                                    |                                                                                                    |                                                                                                    |                                                                                                    |                                                                                                    | < <u>B</u> ack <u>N</u> ext >                                                            | • <u>F</u> inish  | Ca                   | ncel        |

WinMENTOR

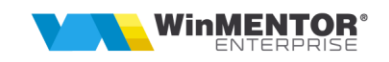

| Database Configuration Assistan                                                                                                    | ns 19 ORACLE<br>Database                                                                                                    |
|----------------------------------------------------------------------------------------------------|----------------------------------------------------------------------------------------------------|
| <ul> <li>Database Operation</li> <li>Creation Mode</li> <li>Deployment Type</li> <li>Database Identification</li> <li>Storage Option</li> <li>Fast Recovery Option</li> <li>Network Configuration</li> <li>Configuration Options</li> <li>Wanagement Options</li> <li>User Credentials</li> <li>Creation Option</li> <li>Summary</li> <li>Progress Page</li> <li>Finish</li> </ul> | Specify the management options for the database.         Configure Enterprise Manager (EM) database express         EM database express port:         0MS host:         0MS port:         EM admin username:         EM admin password: |
| Help                                                                                                    | t - Create 'dbkris' database - Step 10 of 14 – – ×<br>dentials                                                                                                    |
| Database Operation<br>Creation Mode<br>Deployment Type<br>Database Identification<br>Storage Option                                                                                                    | You must specify passwords for the following user accounts in the new database for security reasons.         Use different administrative passwords         Password       Confirm password         SYS                                 |
| Fast Recovery Option     Network Configuration     Configuration Options     Management Options     User Credentials     Creation Option     Summary                                                                                                    | Use the same administrative password for all accounts     Password:     eeeeeeee <u>C</u> onfirm password:                                                                                                    |
| Progress Page<br>Finish                                                                                                    |                                                                                                    |

- se alege o parola pentru baza de date (trebuie sa includa 8 caractere alfanumerice: cel putin un caracter cu majuscula, unul cu minuscula si cel putin o cifra).

< Back Next >

<u>F</u>inish

<u>H</u>elp

Cancel

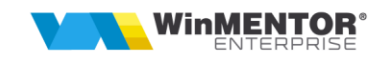

| 🛃 Database Configuration Assistant - Create 'dbkris' database - Step 11 of 14                                                              |                                                                                                    |  |  |  |  |
|----------------------------------------------------------------------------------------------------|----------------------------------------------------------------------------------------------------|--|--|--|--|
| Select Database Creation                                                                                                    | Option 19° DRACLE                                                                                                    |  |  |  |  |
| Database Operation     Creation Mode     Deployment Type     Database Identification     Storage Option                                    | Select the database creation options.  ✓ Create database Specify the SQL scripts you want to run after the database is created. The scripts are run in the order listed below. Post DB creation scripts: Browse                                                                                                    |  |  |  |  |
| Fast Recovery Option<br>Network Configuration<br>Configuration Options<br>Management Options<br><u>User Credentials</u><br>Creation Option | Save as a database template         Template name:       dbca_template_2021-04-20_05-41-22PM         Template location:       D\OraApp\Ora_home\assistants\dbca\templates\         Description:                                                                                                    |  |  |  |  |
| Progress Page                                                                                                    | Generate database creation scripts         Destination directory:       [ORACLE_BASE]\admin\[DB_UNIQUE_NAME]\scripts         Browse         Following advanced configuration options can be used to configure initialization parameters and customize database storage locations.         All Initialization Parameters |  |  |  |  |
| Help                                                                                                    | < <u>Back</u> <u>Next&gt;</u> Enish Cancel                                                                                                    |  |  |  |  |

| 🕌 Database Configuration Assistant                                                                                                    | - Create 'dbkris' database - Step 12 of 14                                                                                                    |
|----------------------------------------------------------------------------------------------------|----------------------------------------------------------------------------------------------------|
| Summary                                                                                                    | 19° ORACLE<br>Database                                                                                                    |
| Database Operation     Creation Mode     Deployment Type     Database Identification     Storage Option     Fast Recovery Option     Network Configuration     Configuration Options     Management Options     User Credentials     Creation Option     Summary     Progress Page     Finish | Obtabase Configuration Assistant Global Settings Global database name: dbkris Configuration type: Oracle Single Instance database SID: dbkris Create as Container database: NO Database Files Storage Type: File System Memory Configuration Type: Automatic Shared Memory Management Template name: General Purpose Initialization Parameters audit_frie_dest: {ORACLE_BASE}\admin\{DB_UNIQUE_NAME}\adump audit_trail: db compatible: 19.0.0 control_files: ('D':\OraData\{DB_UNIQUE_NAME}\control01.ctf', 'D:\OraData\{DB_UNIQUE_NAME}\control01.ctf', 'D:\OraData\{DB_UNI |
| Help                                                                                                    | < <u>Back</u> <u>N</u> ext> <u>Finish</u> Cancel                                                                                                    |

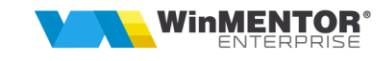

| Progress Page       Progress Page         Progress Page       Progress Page         Prish       DEC Log Location         Details as reader of the context of the context o | 🛓 Database Configuration Assistar                                                                                                    | nt - Create 'dbkris' database - Step 13 of 14                                                                                                    | x   |
|----------------------------------------------------------------------------------------------------|----------------------------------------------------------------------------------------------------|----------------------------------------------------------------------------------------------------|-----|
| Database Operation   Creation Mode   Deployment Type   Database Identification   Storage Option   Fast Recovery Option   Network Configuration   Configuration Options   Management Options   User Credentials   Creation Option   Summary   Progress Page   Finish     DBCA Log Location:   DBCA Log Location:   DBCA Log Location:   DBCA Log Location: DivraApple/gtoollogs/dbca/dbkris/trace.log_2021-04-20_05-41-22PM                                                                                                    | Progress Page                                                                                                    | 19° DRACL                                                                                                    | -e. |
| <ul> <li>Fast Recovery Option</li> <li>Network Configuration</li> <li>Configuration Options</li> <li>Management Options</li> <li>User Credentials</li> <li>Creation Option</li> <li>Summary</li> <li>Progress Page</li> <li>Finish</li> </ul>                                                                                                    | Database Operation     Creation Mode     Deployment Type     Database Identification     Storage Option                                                                                                | Progress 10% Copying database files : In Progress Status                                                                                                    |     |
| Progress Page     Finish     DBCA Log Location:     D:\OraApp\cfgtoollogs\dbca\dbkris\trace.log_2021-04-20_05-41-22PM                                                                                                    | <ul> <li>Fast Recovery Option</li> <li>Network Configuration</li> <li>Configuration Options</li> <li>Management Options</li> <li>User Credentials</li> <li>Creation Option</li> <li>Summary</li> </ul> | → DB Creation       In Progress         ✓       • Prepare for db operation       Succeeded         →       • Copying database files       In Progress         • Creating and starting Oracle instance       Pending         • Completing Database Creation       Pending         • Executing Post Configuration Actions       Pending |     |
|                                                                                                    | Progress Page     Finish                                                                                                    | DBCA Log Location:<br>D:\OraApp\cfgtoollogs\dbca\dbkris\trace.log_2021-04-20_05-41-22PM                                                                                                    |     |

Instalarea de server vine implicit si cu instalarea de client la pachet, deci pe server nu mai este nevoie de instalare de client, exceptie facand cazul in care ati instalat OracleServer64b si doriti sa folositi si un client de 32b pe langa cel de 64b deja instalat.

Dupa ce s-a terminat operatiunea de creare a bazei de date este recomandat inca un restart system.

### Nota:

Este recomandat sa deschideti in firewall portul sub care ati instalat baza de date Oracle, default este 1521, de asemenea s-au intalnit cazuri in care a fost nevoie si de executabilul oracle.exe sa fie adaugat in whitelist in firewall (d:\OraApp\Ora Home\bin\oracle.exe in exemplul meu).

#### 2. Instalare WME Server:

Urmeaza sa va configurati serverul de WME pe serverul de Oracle:

- creati un dir. WME de preferat de asemenea pe o partitie diferita de C. ex.: d:\WME
- configurati *dbparams.ini*, in cazul meu:

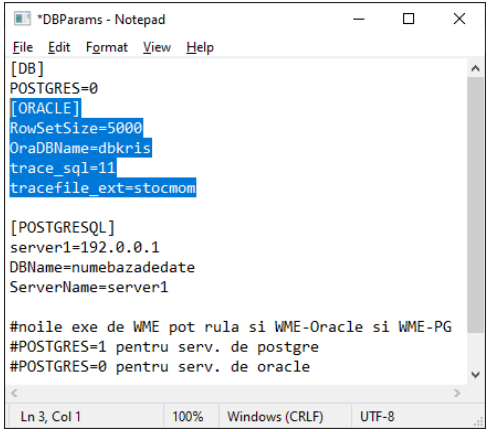

- instalati driverul de cheie de protectie (<u>http://ftp.winmentor.ro/WMEnterprise/Tools/hasp/</u>)

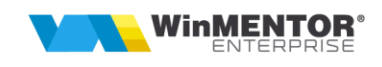

- configurati nethasp.ini cu adresa IP a serverului Dvs., unde ati instalat driverul si cheia de protectie.

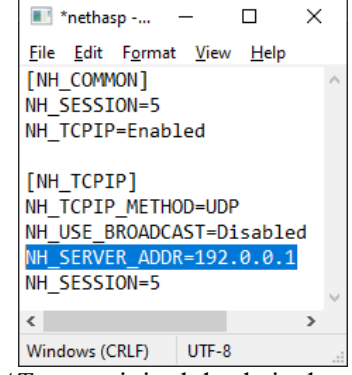

- verificati ca in fisierul *PROTECT.DA T* sa aveti tipul de cheie de protectie pentru care ati optat

| 💽 PROTECT.DAT - Notep —                                             | × |
|---------------------------------------------------------------------|---|
| <u>F</u> ile <u>E</u> dit F <u>o</u> rmat <u>V</u> iew <u>H</u> elp |   |
| NETHasp10 Protection LOG1/600                                       | 0 |
| <                                                                   | > |
| 100% Windows (CRLF) UTF-8                                           |   |

- copiati toate executabilele necesare WinMService.exe, WMEnterprise.exe si Martor.ZIP, SERVICE.ZIP
- rulati WMInstaller.exe si bifati toate 3 optiuni configurare BD, start:

| WinMEI          |                        |              |            |                 |                    |         |
|-----------------|------------------------|--------------|------------|-----------------|--------------------|---------|
|                 |                        |              |            |                 |                    |         |
| Server Info     |                        |              |            |                 |                    |         |
| Host            |                        |              |            |                 |                    |         |
| Versiune        |                        |              |            |                 |                    |         |
| Baza de date    |                        |              |            |                 |                    |         |
|                 |                        |              |            |                 |                    |         |
| Optiuni Conf    | iqurare BD             |              |            |                 |                    |         |
| Creare tables   | ace-uri de tin RioFile |              |            |                 |                    |         |
| Parolele - viat | a nelimitata           |              |            |                 |                    |         |
|                 | to - polimitat         |              |            |                 |                    |         |
|                 | <u>te - nemintat</u>   |              |            |                 |                    |         |
|                 |                        |              |            |                 |                    |         |
|                 | <b>•••</b> •           |              |            |                 |                    |         |
|                 | <b></b>                |              |            |                 |                    |         |
|                 | Start                  |              |            |                 |                    |         |
|                 | Stiva de m             | esaje        |            |                 |                    |         |
|                 | •                      | 2 Debug      | Beep NoMsg | AutoSalvare SQL | Q Q 🚱              | ×       |
|                 | Administrar            | WMEnterprise |            | A               | Raman liniile care | contin: |
|                 |                        |              |            |                 | <b>D</b> .         |         |
|                 |                        |              |            |                 | Acces respins      |         |
|                 |                        |              |            |                 |                    | ^       |
|                 |                        |              |            |                 |                    | ~       |
|                 |                        |              |            | ×               | <                  | >       |

- s-a creat userul cu care veti lucra pentru administrarea bazei de date, username WinMAdmin si password default: 1

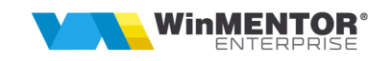

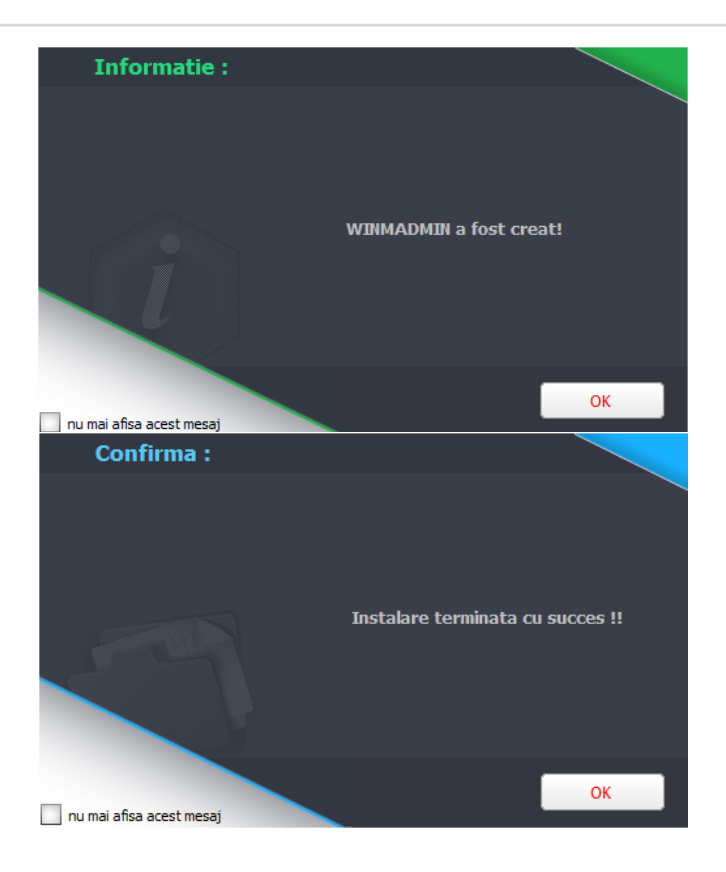

Folosim WinMService.exe pentru configurarea firmelor, userilor, grupurilor de useri si drepturile aferente fiecarei firme in parte.

| WINNENTOR<br>EXTERNISE<br>W/ME General<br>incasta optione                                                                                                    | dministrare Operatii Date Diverse                                                                                                    |                                                                                                   | DataBase: dbkris / Server: DO                               | RACLE ( Oracle Datab |
|----------------------------------------------------------------------------------------------------|----------------------------------------------------------------------------------------------------|---------------------------------------------------------------------------------------------------|-------------------------------------------------------------|----------------------|
| Pres     Sing     Last       Singet 7     Press     Introdu condition FLU       Verily 7     Press     Introdu condition FLU       Singet 3     Press     Press | Activit Happ Bloc Save Rest                                                                                                    | an Capy Job Mes                                                                                   | Salvez                                                      |                      |
| Verg 5                                                                                                    | Hume prescurtat<br>ID Firma<br>An Start 2021<br>Persoana fizica<br>? Vizibila comenzi online<br>? Firma este o baza de date WRRetail | Structura pentru generare<br>7<br>Orar badup destart firms<br>7<br>Cate arthive de backup pastrez | Frima porsite<br>7<br>Frima deposit DWH<br>7<br>Parole Firm | 10                   |
|                                                                                                    | Date generale                                                                                                    | Diverse                                                                                           | eMail, SMS, RestServer                                      |                      |
|                                                                                                    | Administrator           Nume                                                                                                    | Bloc Scare                                                                                        | Nr                                                          |                      |
| (<br>Versiunea 2,41/1 64bit                                                                                                    |                                                                                                    |                                                                                                   |                                                             |                      |

Dupa ce finalizam aceste operatiuni putem sa trecem la statiile-clienti de WME unde in prima faza vom instala clientul de Oracle.

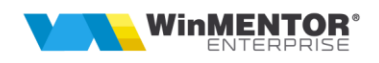

### 3. Instalare Oracle client si client WME pe statii:

Rulam setup.exe cu drepturi de administrator cu type *Administrator* daca dorim sa avem tooluri de management pentru clientii Oracle, daca nu, se poate instala cu type *Instant client*:

| 🕌 Oracle Database Client 19c Instal                                                                                                    | ler - Step 1 of 7 — 🗆                                                                                                    | ×  |
|----------------------------------------------------------------------------------------------------|----------------------------------------------------------------------------------------------------|----|
| Select Installation Type                                                                                                    | 19 <sup>c</sup> ORACLO<br>Database                                                                                                    | Ε. |
| Select Installation Type  Oracle Home User Selection Specify Installation Location Perform Prerequisite Checks Summary Install Product Finish | What type of Installation do you want? <ul> <li>Administrator (1.5GB)             <ul> <li>Installs the management console, management tools, networking services, utilities and basic client software.</li> <li>Buntime (1.1GB)             <ul> <li>Installs tools for developing applications, networking services and basic client software.</li> <li>Ingtant Client (350.0MB)             <ul> <li>Installs Instant Client Software</li> <li>Custom</li> <li>Enables you to choose individual components to install.</li> </ul> </li> </ul></li></ul></li></ul> |    |
| Help                                                                                                    | < <u>B</u> ack Next> Install Cance                                                                                                    | el |

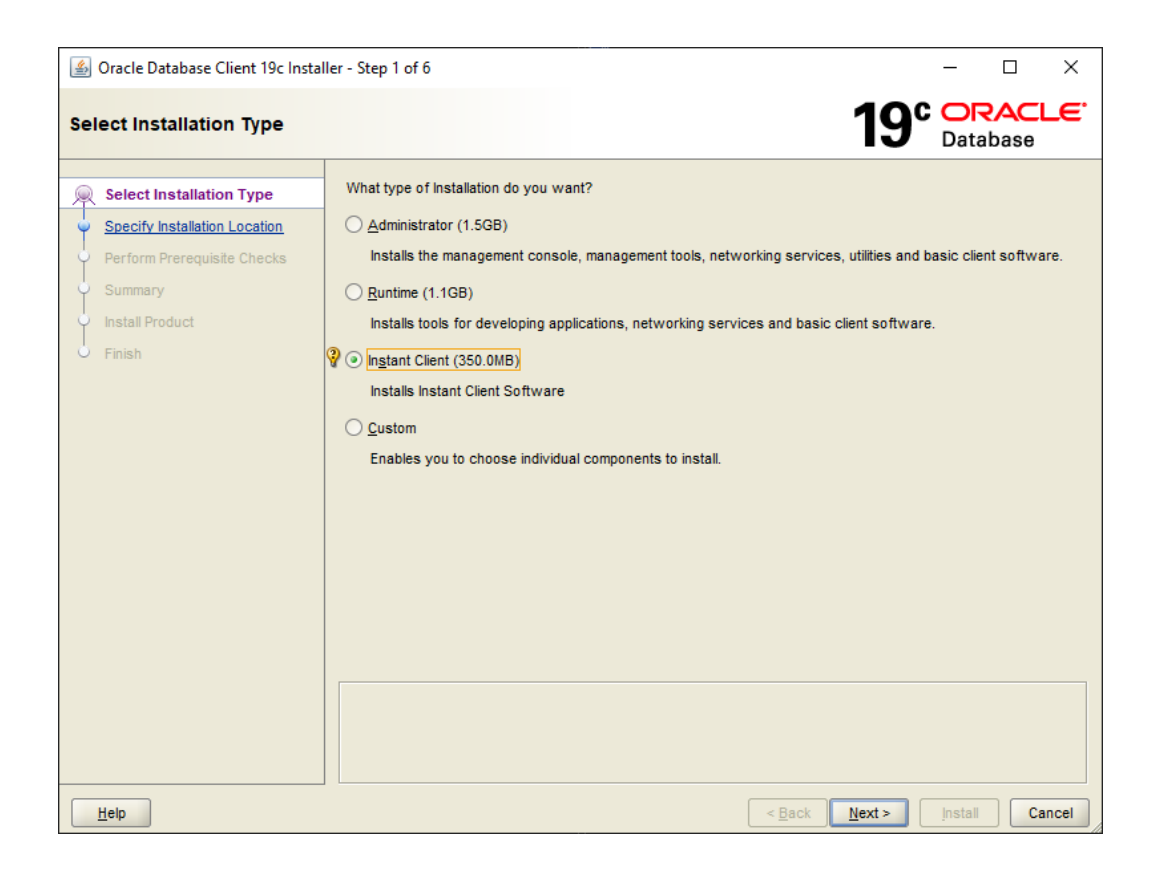

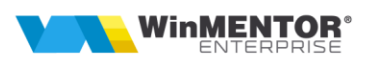

# Alegem locul unde vom instala clientul de oracle:

| ▲ Oracle Database Client 19c Installer - Step 2 of 6                                                                             |                                                                                                    |            |       | ×    |
|----------------------------------------------------------------------------------------------------|----------------------------------------------------------------------------------------------------|------------|-------|------|
| Specify Installation Location                                                                                                    | 19°                                                                                                    | OR<br>Data | base  | -E.  |
| Select Installation Type<br>Specify Installation Location<br>Perform Prerequisite Checks<br>Summary<br>Install Product<br>Finish | Specify a location for storing Oracle software files. This location is the Oracle home direct Software location | ory.       | Brows |      |
| Help                                                                                                    | < <u>B</u> ack Next>                                                                                            | Install    | Ca    | ncel |

| 🕌 Oracle Database Client 19c Instal                                                                 | er - Step 5 of 6                                            | – 🗆 X                                          |
|----------------------------------------------------------------------------------------------------|-------------------------------------------------------------|------------------------------------------------|
| Install Product                                                                                     |                                                             | 19° ORACLE<br>Database                         |
| Select Installation Type<br>Specify Installation Location<br>Perform Prerequisite Checks<br>Summary | Progress<br>Updating Libraries                              | 3%                                             |
| Finish                                                                                              | Status<br>Oracle Client Installation<br>Copy files<br>Setup | In Progress<br>Succeeded<br>Pending<br>Pending |
|                                                                                                    | 19° ORACLE<br>Database                                      | Details Reyert All Revert Retry Skip           |
| Help                                                                                                |                                                             | <back next=""> Install Cancel</back>           |

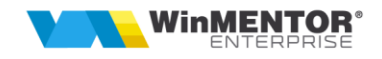

Urmatorul pas este crearea unui director WME, unde vom copia executabilele WMEnterprise necesare alaturi de *dbparams.ini*, *nethasp.ini* si *protect.dat* asa cum au fost configurate si pe server (vezi pagina <u>12</u> si <u>13</u>).

Ultimul pas este configurarea fisierului *tnsnames.ora* cu datele de conectare catre server, poate fi copiat de pe server din *d:\OraApp\Ora\_Home\network\admin\* in exemplul meu.

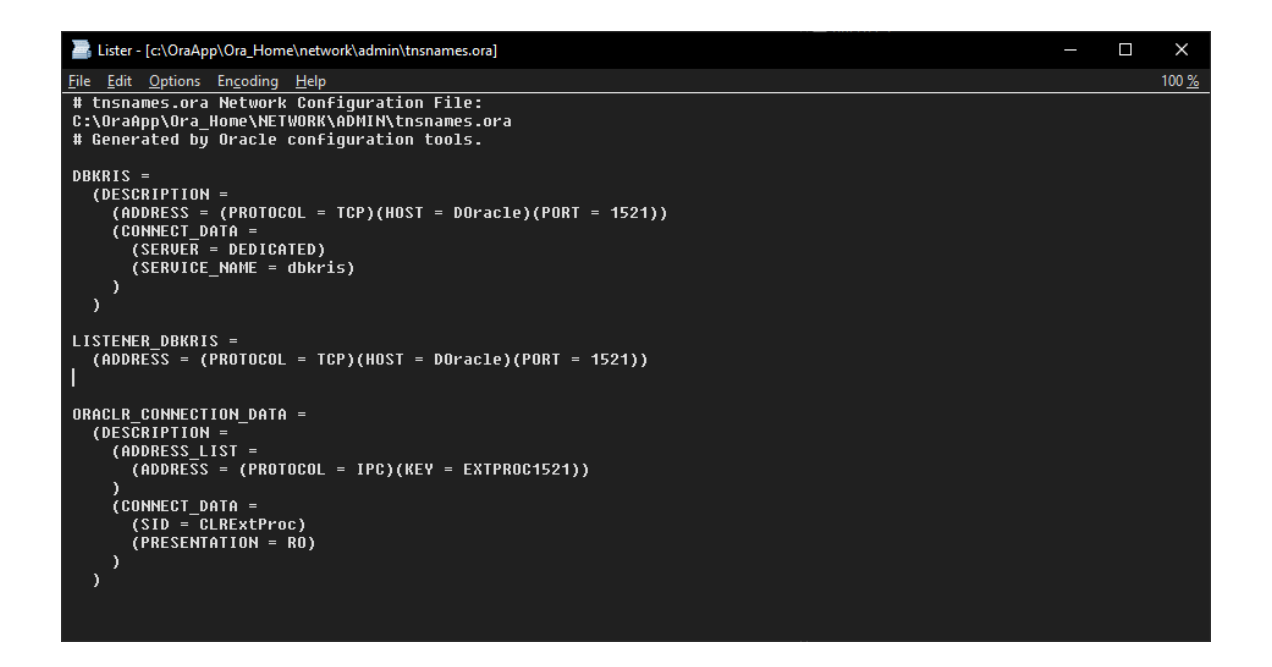

La HOST se poate pune *numele* serverului daca este cu ip dinamic sau *Ip*-ul serverului daca este cu *Ip* fix.

Si acum:

| WinMENT                                 | DR®<br>ISE                  | × |
|-----------------------------------------|-----------------------------|---|
| <ul> <li>Kris</li> <li>*</li> </ul>     |                             |   |
|                                         | DORACLE                     | s |
|                                         | WMEnterprise 21.025/1 64bit |   |
| H A A A A A A A A A A A A A A A A A A A | ORACLE                      |   |
| wme.ro                                  | Engage                      |   |

# Engage!